## ■ EINRICHTUNG TELEFONIE <u>OHNE</u> PROVIDERPROFIL (ACS)

| Schritt 1 | rderlich dass die erweiterte Ansicht vorab aktiviert ist! |                                                                                                    |   |                                                                                                    |  |  |  |  |
|-----------|-----------------------------------------------------------|----------------------------------------------------------------------------------------------------|---|----------------------------------------------------------------------------------------------------|--|--|--|--|
|           | A<br>Tr                                                   | l <b>e erforderliche Zugangsdaten (Benutzername, Kennwort, Registrar u.v.m.) erhalten Sie vorab.</b><br>agen Sie nun alle Rufnummern in die entsprechenden Felder ein. |   |                                                                                                    |  |  |  |  |
|           |                                                           | FRITZ!                                                                                                    |   | FRITZ!Box 7590 AX                                                                                                    |  |  |  |  |
|           | ()<br>()                                                  | Internet                                                                                                    | ^ | Rufnummer eintragen                                                                                                    |  |  |  |  |
|           |                                                           | Anrufe<br>Anrufbeantworter                                                                                                    |   | Wählen Sie Ihren Telefonie-Anbieter aus und tragen Sie die Rufnummer und die Ihnen mitgeteilten Anmeldedaten ein.<br>Anmeldedaten |  |  |  |  |
|           |                                                           | Telefonbuch<br>Weckruf                                                                                                    |   | Telefonie-Anbieter v                                                                                                    |  |  |  |  |
|           |                                                           | Fax<br>Rufbehandlung                                                                                                    |   | Rufnummer für dieInterne Rufnummer in derAnmeldung*FRITZ!Box**                                                                    |  |  |  |  |
|           |                                                           | Telefoniegeräte                                                                                                    |   | Ihre Rufnummer         Ihre interne Rufnr.         Image: The interne Rufnr.                                                      |  |  |  |  |

Tragen Sie die Zugangsdaten des VoIP-Accounts und des Registrar ein.

| 📞 Te | elefonie        | ^ |                        |                         |
|------|-----------------|---|------------------------|-------------------------|
| An   | nrufe           |   | Zugangsdaten           |                         |
| An   | nrufbeantworter |   | Benutzername           | Ihre Rufnummer eingeben |
| Те   | lefonbuch       |   | Authentifizierungsname | Ihre Rufnummer eingeben |
| W    | eckruf          |   |                        |                         |
| Fa   | IX              |   | Kennwort               | ****                    |
| Ru   | ufbehandlung    |   | Registrar              | voip.datarossa.de       |
| Te   | lefoniegeräte   |   | Proxy-Server           | voip.datarossa.de       |
|      | gene Rufnummern |   |                        |                         |

Schritt 2

Schritt 3

W-

Ändern Sie die DTMF-Übertragung auf **Inband**. Dies ermöglicht die Tastenwahl bei einer Warteschleife z.B. Drücken der Taste 1 für Privatkunden. Nun aktivieren Sie die Option **Rufnummer für die Anmeldung verwenden**.

| î | Übersicht<br>Internet<br>Telefonie                                                           |  | Weitere Einstellungen 🔺                                                                                                    |             |   |  |  |  |
|---|----------------------------------------------------------------------------------------------|--|----------------------------------------------------------------------------------------------------|-------------|---|--|--|--|
| ۲ |                                                                                              |  | Weitere Einstellungen zur Rufnummer                                                                                                    |             |   |  |  |  |
| 5 |                                                                                              |  | DTMF-Übertragung                                                                                                    | Inband      | ~ |  |  |  |
|   | Anrufe                                                                                       |  | ✓ Ortsvorwahl für ausgehende Gespräche einfügen                                                                                                    |             |   |  |  |  |
|   | Anrufbeantworter                                                                             |  | Weitere Einstellungen zur Verbindung                                                                                                    |             |   |  |  |  |
|   | Telefonbuch                                                                                  |  | 🕑 Rufnummer für die Anmeldung verwenden                                                                                                    |             |   |  |  |  |
|   | Weckruf                                                                                      |  | Anmeldung immer über eine Internetverbindung                                                                                                    |             |   |  |  |  |
|   | Fax                                                                                          |  | Falls Ihr Internetanbieter die separate Internettelefonie-Verbindung für eigene Rufnummern reserviert, aktivieren Sie diese Option, wenn es sich un<br>Rufnummer eines anderen Anbieters handelt. |             |   |  |  |  |
|   | Rufbehandlung Internettelefonie-Anbieter Nur via IPv4 ~<br>Telefoniegeräte kontaktieren über |  | ~                                                                                                    |             |   |  |  |  |
|   |                                                                                              |  | kontaktieren über                                                                                                    |             |   |  |  |  |
|   | Eigene Rufnummern                                                                            |  | Transportprotokoll                                                                                                    | Automatisch | ~ |  |  |  |
|   | DECT                                                                                         |  | Der Anbieter unterstützt verschlüsselte Telefonie über SRTP nach RFC 3711 und RFC 4568                                                                                                    |             |   |  |  |  |
| ₽ | Heimnetz                                                                                     |  | Media Protocol                                                                                                    | RTP/AVP     | ~ |  |  |  |

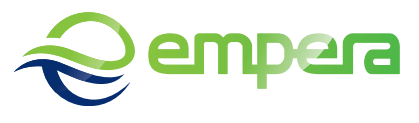

12-

Im letzten Schritt wird das VLAN für die Telefonie eingetragen:

| telefonie wird benötigt und ergänzen Sie das VLAN 752. |                                            |                                                                                                    |  |  |  |  |  |  |
|--------------------------------------------------------|--------------------------------------------|----------------------------------------------------------------------------------------------------|--|--|--|--|--|--|
|                                                        | FRITZ                                      | FRITZ!Box 7590 AX                                                                                                    |  |  |  |  |  |  |
| (r)<br>(r)                                             | Übersicht<br>Internet                      | C Telefonie > Eigene Rufnummern ?                                                                                                    |  |  |  |  |  |  |
| Ľ                                                      | Telefonie ^<br>Anrufe                      | Rufnummern     Anschlusseinstellungen     Sprachübertragung       Verbindungseinstellungen für DSL/WAN ▲     Image: Sprachübertragung       VLAN für Internettelefonie wird benötigt               |  |  |  |  |  |  |
|                                                        | Anrufbeantworter<br>Telefonbuch<br>Weckruf | Bitte beachten Sie, dass nur in seltenen Fällen die Verwendung einer VLAN-ID erforderlich ist. Diese erhalten Sie von Ihrem Internettelefonieanbieter. VLAN-ID 752                                 |  |  |  |  |  |  |
|                                                        | Fax<br>Rufbehandlung<br>Telefoniegeräte    | PBit 0 Fir Internettelefonie eine senarate Verbindung nutzen (PVC)                                                                                                    |  |  |  |  |  |  |
|                                                        | Eigene Rufnummern<br>DECT                  | Die erforderlichen Angaben für die separate Telefonieverbindung erhalten Sie von Ihrem Internetanbieter.<br>Geben Sie die Werte für die ATM-Einstellungen ein.                                     |  |  |  |  |  |  |
| ¢.                                                     | Heimnetz<br>WLAN                           | VPI<br>1                                                                                                    |  |  |  |  |  |  |
| •<br>©                                                 | Smart Home                                 | VCI                                                                                                    |  |  |  |  |  |  |
| ()                                                     | System                                     | 32<br>Werden Zugangsdaten benötigt?<br>O Ja                                                                                                    |  |  |  |  |  |  |
| , <b>*</b>  <br>?                                      | Assistenten<br>Hilfe und Info              | <ul> <li>Nein</li> <li>Wählen Sie diese Option nur dann, wenn Sie für die separate Telefonieverbindung keine Zugangsdaten benötigen.</li> <li>IP-Adresse automatisch über DHCP beziehen</li> </ul> |  |  |  |  |  |  |

Dazu öffnen Sie die Anschlusseinstellungen der Rufnummer, dann den Reiter Telefonieverbindung,

und Verbindungseintellungen für DSL/WAN. Aktivieren Sie nun die Option VLAN für Internet-

Im Anschluss kann alles gespeichert werden und die Rufnummer ist eingerichtet. Die Zuordnung Zum Gerät und weitere Rufnummern muss im Anschluss separat erfolgen.

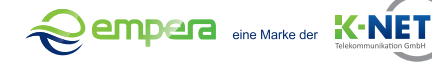